# <u>第 e 個網申請犇亞證券商網路查詢證券帳戶餘額服務操作手冊</u>

一、客户登入「第 e 個網」>「個人化服務」>「掛失/申請/銷戶」>「券商網路查詢證券帳戶餘額申請/註銷」,辦理申請券商網路查詢證券帳戶餘額服務。

| 🕐 第一銀行 First Ban                                |               | 第一金控                                      | 服務據點                            | 第e金網                                                        | 第e支付 🖌                   |             |                                                 |          |  |
|-------------------------------------------------|---------------|-------------------------------------------|---------------------------------|-------------------------------------------------------------|--------------------------|-------------|-------------------------------------------------|----------|--|
| 頓戶總覽 <b>臺幣服務</b>                                | 外幣服務 基金       | 》信託 黄金存摺                                  | 繳費繳稅                            | 2 1                                                         | 信用卡                      | 保險專區        | 貸款專區                                            | 個人化服務    |  |
| ▲ 戳迎:測試TEST1<br>上次登入 2019/4/16 下午 02:16:50      |               | 6. d. d #                                 | <b>菥轉</b> F                     | <ul> <li>         啟用行<br/>線上<br/>泉上<br/>戶服務     </li> </ul> | 了動銀行服務<br>対用/停用「行!<br>初能 | 動銀行」帳       | ▶ 我的設定<br>變更基本資料及<br>單交易                        | 设定個人化選   |  |
| 自動登出 : 499:01 登出<br>① 重新計時                      | 道直>個人化<br>御失類 | 服務> 掛失/申請/銷戶>                             | 掛失類<br>帳戶種類                     | ▶ 零支付<br>掛失、                                                | │服務<br>取消掛失、訂            | 主銷          | <ul> <li>常用功能投定<br/>依客戶習慣與喜好<br/>能選單</li> </ul> | 子設定常用功   |  |
| 個人化服務                                           |               | 09320202622<br>09340008461<br>09340022820 | 行員活儲<br>外匯活存<br>外匯活存            | <ul> <li>e指通服務<br/>線上申請驗證碼/停用服務</li> </ul>                  |                          |             | <ul> <li>扫戲(費)憑單下載<br/>列印扣繳憑單及補充保費扣繳</li> </ul> |          |  |
| <ul> <li>以用行動銀行服務</li> <li>客支付服務</li> </ul>     |               | 09340036693 09350000365                   | 外匯活存<br>臺幣活儲                    | ▶ 憑證服務                                                      |                          |             | <ul> <li>KYC評估作業</li> <li>KYC評估作業</li> </ul>    |          |  |
| ● e指适服務                                         |               | 09350002597<br>09350023403<br>09350100564 | 臺幣活儲<br>臺幣活儲<br>臺幣活儲            | 憑證下<br>詢、密                                                  | 「載、展期、言<br>S碼變更及軟器       | 注銷、查<br>豊下載 | KYC評估作業(新                                       | 増.變更.查詢) |  |
| <ul> <li>◎ 溢迕收捞</li> <li>◎ 掛夫/申請/銷戶</li> </ul>  |               | 09350102711<br>09350181793<br>09350182081 | 臺幣活儲<br>臺幣活儲<br>臺幣活儲            | ▶ 掛失/日<br>線上掛                                               | 申請/銷戶<br> 失及申請各項         | 頁業務         | <ul> <li>活動專區</li> <li>近期行銷活動及留</li> </ul>      | 更惠訊息     |  |
| • 領取支票簿申請                                       | •             | 09350182366<br>09350182609                | 臺幣活儲<br>臺幣活儲                    | ▶ 安全設定<br>變更登入代號/密碼、SSL交易<br>密碼及存摺通提(取款)密碼變更                |                          |             |                                                 |          |  |
| <ul> <li>存款帳戶轉籍申請</li> <li>餘額證明申請</li> </ul>    |               | 09350182692<br>09350182706                | 臺幣活儲<br>臺幣活儲                    | -                                                           |                          |             |                                                 |          |  |
| • 結清銷戶                                          |               | 09350182986 09350182994                   | 臺幣活儲 臺幣活儲                       |                                                             |                          |             |                                                 | -        |  |
| <ul> <li>券商網路查詢證券帳戶餘額</li> <li>申請/註銷</li> </ul> | *             | 09350183052                               | · 室 帶 / A 印<br>臺 幣 活儲<br>臺 幣 活儲 |                                                             |                          |             |                                                 |          |  |

#### 二、證券劃撥交割帳戶餘額查詢申請畫面

(一)選擇您的券商:犇亞證券

| 第一銀行 First Bank 第 e 個網 第一金控   服務頻點   第 e 金網 f                                                                                                    |                                                 |                                                    |                 |                |  |  |  |  |  |  |
|----------------------------------------------------------------------------------------------------|-------------------------------------------------|----------------------------------------------------|-----------------|----------------|--|--|--|--|--|--|
| 帳戶總覽 臺幣服務 外幣服務                                                                                                    | 基金/信託 員工儲蓄 黄<br>信託                              | 資金存摺 繳費繳稅                                          | 信用卡保險事區         | 貸款事區 個人化服<br>務 |  |  |  |  |  |  |
| ・ 教授: bababa         ・ 大変入、2019/8/19 下午 01:35:34         ・ 自動登出 : 498:45         ・ 登出         ・ 登出         ・ 登出         ・ 登出         ・ 登出         ・ 登出         ・ 登出         ・ 登出         ・ 登出         ・ 登出         ・ 登出         ・ 登出         ・ 登出         ・ 登出         ・ 登出         ・ 登出         ・ 登録         ・ 登録 | ■ 通道、個人化服務、掛失/申請(繰):<br>● 券商網路查詢證券帳戶餘<br>請選擇您的券 | 戶>券商網路查詢證券帳戶餘<br>:額申請/註銷<br>:商: <sup>◎</sup> 第一金證券 | 額中時/註辨<br>一件型證券 |                |  |  |  |  |  |  |

(二)審閱同意書條款→輸入犇亞證券劃撥交割帳戶(一銀南京東路分行帳號)→勾選「詳細審閱並瞭解同意書條款…」→確定

| 朝午總整       外%服務       基金伯能       養金存相       後安徽化       伯用卡       保險專區       食效專區       使人應應         ● 乾迎: 除速用                                                                                                    | ⑤ 第一銀行 First Bank 第 e 個網   第一金控   服務練點   第 e 金網                                  |                                                                                                    |       |                                                           |                                                                                                    |                                                                                                    |                                                                                                    |                                                                                                    |                                                                    |                                                            |
|----------------------------------------------------------------------------------------------------|----------------------------------------------------------------------------------|----------------------------------------------------------------------------------------------------|-------|-----------------------------------------------------------|----------------------------------------------------------------------------------------------------|----------------------------------------------------------------------------------------------------|----------------------------------------------------------------------------------------------------|----------------------------------------------------------------------------------------------------|--------------------------------------------------------------------|------------------------------------------------------------|
| American American A                       | 帳戶總覽                                                                             | 臺幣服務                                                                                                    | 外幣服務  | 基金/信託                                                     | 黃金存摺                                                                                                    | 繳費繳稅                                                                                                    | 信用卡                                                                                                    | 保險專區                                                                                                    | 貸款事區                                                               | 個人化服務                                                      |
| <ul> <li>・領取支票簿申請</li> <li>(立戸意書人)銀行證券劃撥交創帳戶帳號<br/>(第一銀行存摺存款帳號)</li> <li>(第一銀行存摺存款帳號)</li> <li>(第一銀行存指示款帳號)</li> <li>(第一銀行存指示款帳號)</li> <li>(第一銀行存指示款帳號)</li> <li>(第一銀行存指示款帳號)</li> <li>(第一銀行存指示款帳號)</li> <li>(第一銀行存指示款帳號)</li> <li>(第一銀行存指示款帳號)</li> <li>(第一銀行存指示款帳號)</li> <li>(第一銀行存指示式帳號)</li> <li>(第一銀行存指示式帳號)</li> <li>(第一銀行存指示式帳號)</li> <li>(第一銀行存指示式帳號)</li> <li>(第一銀行存指示式帳號)</li> <li>(第一銀行存指示式帳號)</li> <li>(第一級指示式帳號)</li> <li>(第一級指示式账號)</li> <li>(第四級指示式账號)</li> <li>(第四級指示式账</li></ul> | <ul> <li>              新迎: J             上次登入 2011             自動登出: :</li></ul> | 察建翔<br>9/9/11 下午 01:48:5<br>498:52 登出<br>重新計時<br>5<br>5<br>6<br>6<br>6<br>6<br>6<br>6<br>6<br>6<br>6<br>6<br>6<br>6<br>6<br>6<br>6<br>6<br>6 | ÉĒŢ > | 個人化服務> 掛<br>商網路查詢證<br>講選<br>茲因可解<br>二<br>三<br>三<br>五<br>六 | 失/申請/ 勞帳戶餘額 第一 了一 了一 了一 第一 第一 第一 第一 第一 第一 第一 第一 第一 第二 第二 | 時間網路查詢證券件<br>請/註銷<br>第一金證券<br>第一金證券<br>第一金證券<br>第一金證券<br>分子、一次<br>一方限度<br>方程、一次<br>一方限度<br>一方限。<br>一方限。<br>一方限。<br>一方限。<br>一方限。<br>一方限。<br>一方限。<br>一方限。 | 長戶餘額申讀/住鈔<br>●<br>*證券劃撥交裡<br>會<br>*證券劃撥交裡<br>會<br>*證券劃撥交裡<br>會<br>*證券劃撥交裡<br>會<br>*證券劃撥交裡<br>會<br>*證券劃撥交裡<br>「<br>會<br>*記<br>*記<br>*記<br>*記<br>*記<br>*記<br>*記<br>*記<br>*記<br>*記 | <b>奪 亚 證券</b><br><b>割帳戶合餘個同</b><br>於本行第6個網<br>「新證券公司]為<br>了可進行前述之下對<br>實行開立之下內買入<br>或其他方式傳遞分、「可買入<br>或其他方式傳碼。<br>義或認為有錯誤時<br>全措施而外洩,概<br>送達 貴行完成電<br>圈存外,同意由 | ■<br>書<br>書<br>書<br>書<br>書<br>書<br>書<br>書<br>書<br>書<br>書<br>書<br>書 | <b>人當</b><br>(且)<br>即內<br>好存款<br>案書人<br>深證券<br>(7,但<br>ī元扣 |
| <ul> <li>● 存款時户轉繪申請</li> <li>● 已詳細審閱並充分瞭解同意書全部條款內容,並同意提供帳戶餘額。</li> <li>● 餘額證明申請</li> </ul>                                                                                                    | <ul> <li>領取支票額</li> </ul>                                                        | <b>〕</b> 申請                                                                                                    | •     | (立同                                                       | 意書人) 銀行證券<br>(第-                                                                                                    | 各劃撥交創帳戶帳<br>一銀行存摺存款帳                                                                                                    | 뺥<br>號) 14351513111<br>號)                                                                                                    |                                                                                                    |                                                                    |                                                            |
|                                                                                                    | <ul> <li>         · 存款帳戶事     </li> <li>         ·  餘額證明目     </li> </ul>        | ●釉 中請<br>■請                                                                                                    |       |                                                           | ┙ 己詳細審閲                                                                                                    | 亚充分瞭解同                                                                                                    | 意書全部條款 <b>序</b><br>確定                                                                                                    | 内容,並同意提                                                                                                    | <b>提供帳戶餘額。</b>                                                     |                                                            |

(三)擇一安控機制驗證「申請」畫面(包含e指通、實體OTP及電子憑證)

第一種驗證機制:e指通(透過手機APP 綁定帳戶)若尚未申請e指通請

先下載 APP,若手機已經申請過 e 指通綁定帳戶者,請直接跳到第7頁。

A.下載第一銀行「第 e 行動」APP 程式並開啟。點「登入」

😤 🗉 ⊪ ວວ% ∎ 4:35 登入 a 第e行動  $\equiv$ 凡前來營業單位辦理 102 (11) 103 (1) · 就有標會獲得 寅唱會門票一組(兩張 ŝ 台湾Pay  $\square$ 訊息通知 分行取號 個人設定 一銀行動支付 我的最愛 主功能 2 <mark>(36</mark>) 國內金融 各幣別牌告匯率 ဓည (\$ 存款帳戶查詢 臺幣轉帳交 最新消息 | 公告自108年4月1日起,調整個人帳戶跨行轉...

B.輸入身分證字號、「第 e 個網」登入代號、密碼及圖形 驗證碼後登入,或使用「快速登入」按鈕登入。

| 😰 🗉 🖬     |                    | #대 개비 6           | 4% <b>= 4:40</b>  |  |
|-----------|--------------------|-------------------|-------------------|--|
| <b>()</b> | 第一銀行 F             | irst Bank         | $\otimes$         |  |
|           | 123456789          | 0                 | 記住我               |  |
| <u> </u>  | 登入代號               |                   | Ø                 |  |
|           | 登入密碼               |                   |                   |  |
|           | 圖形驗證碼              | 228               | S                 |  |
| 快速登》      | 登入<br>\使用指紋/Face I | 三 快速<br>D/簡易密碼/手勢 | <b>登入</b><br>密碼登入 |  |
| 網路安       | 全   忘記             | 密碼   :            | 新戶申請<br>ver 3 6 4 |  |

第3頁,共9頁

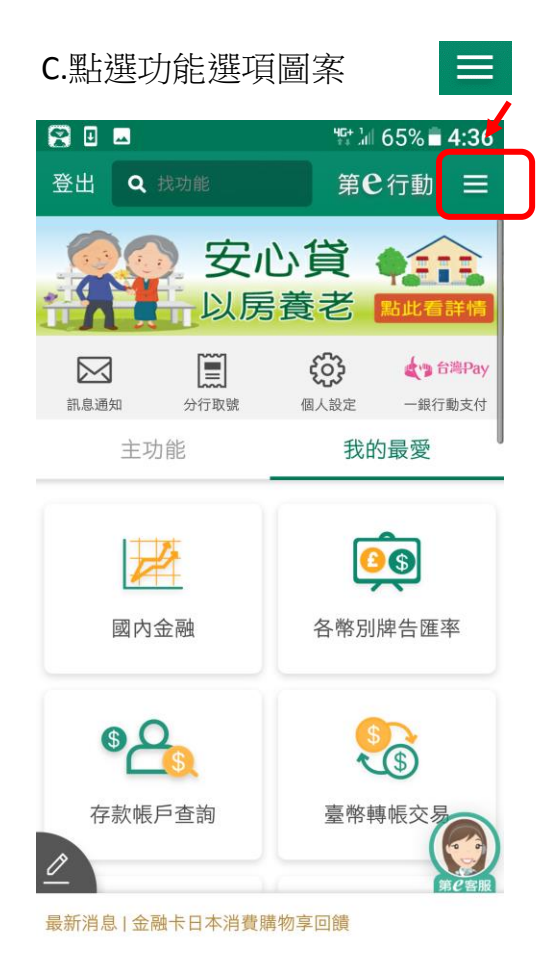

D.點選「個人化服務」→「e 指通服務設定」。

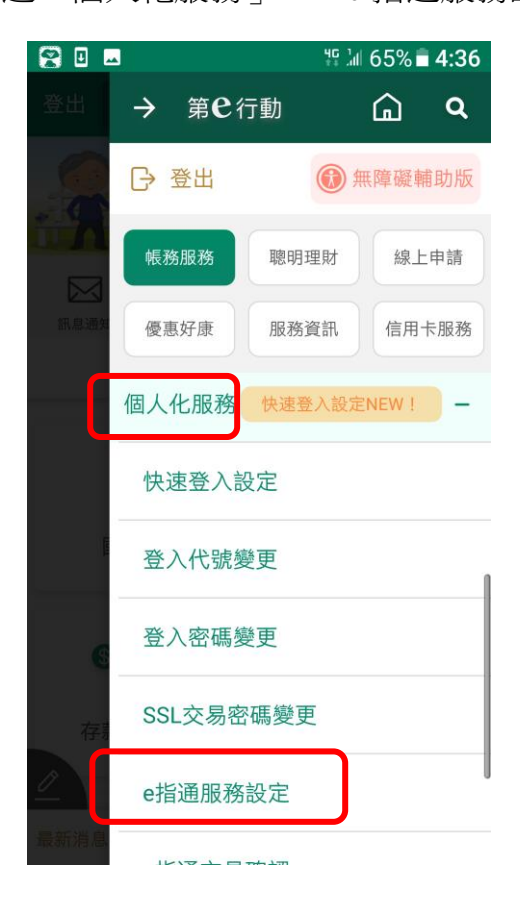

第4頁,共9頁

E.已申請驗證碼者,點「我已有驗證碼,進行綁定」。

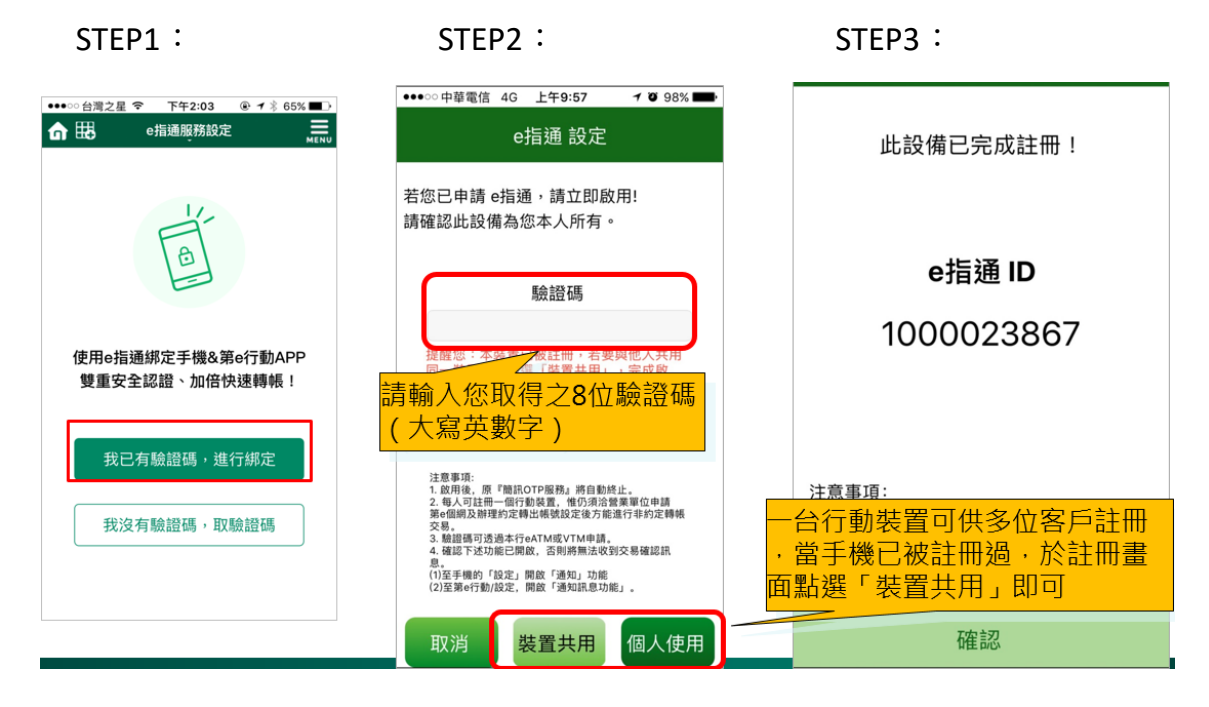

F.未申請驗證碼(或忘記驗證碼),點「我沒有驗證碼,取驗證碼」。 驗證碼將發送至留存於本行透過臨櫃、晶片卡(eATM、個網) 個網實體 OTP 及個網電子憑證設定的手機門號。

STEP1:

STEP2:

STEP3:

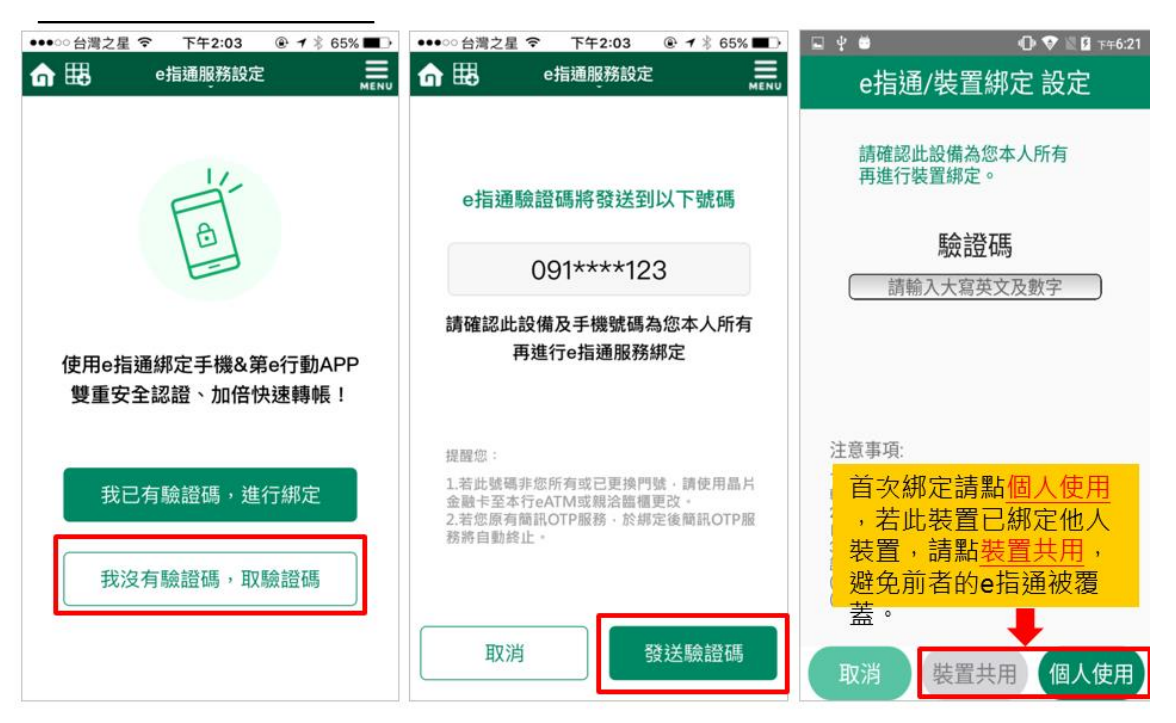

G.註冊成功,點「確認」後,即可使用「e 指通服務」。

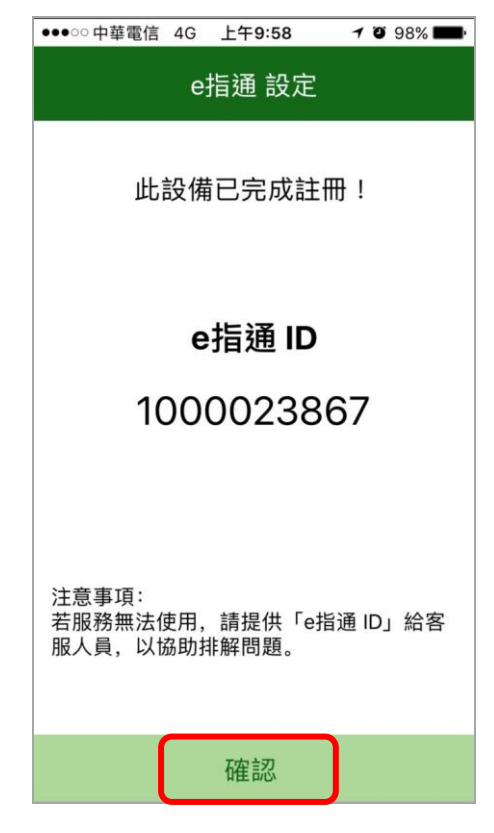

提醒!倘發送驗證碼時若出現以下訊息,請引導客戶使用本行晶片金融卡至 eATM、第 e 個網或於個網透過實體 OTP、電子憑證變更手機號碼,或至臨櫃 變更後再使用本服務。

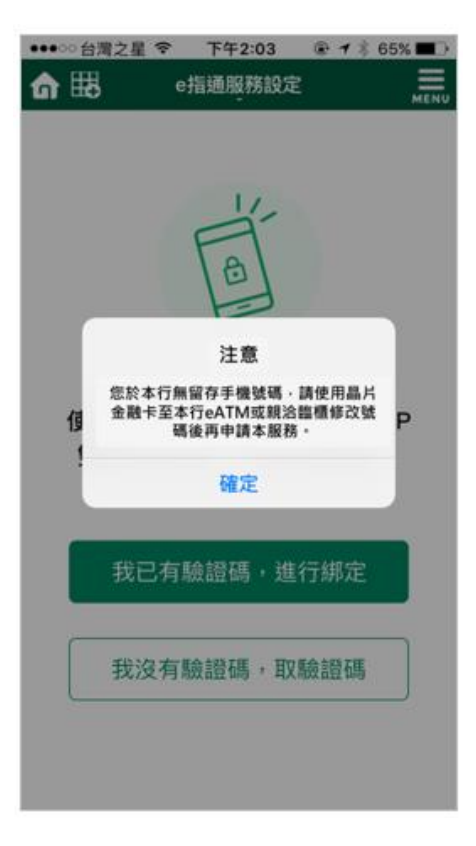

#### 第6頁,共9頁

(1)點選「點我取得交易確認訊息」

| 第一銀行 First Bank 第 e 個網            |                                             |                                       |                      |      |           |  |  |  |  |  |  |
|-----------------------------------|---------------------------------------------|---------------------------------------|----------------------|------|-----------|--|--|--|--|--|--|
| 報戶總覽 臺幣服務 <b>夕</b>                | 外幣服務 基金/信託 黄金存摺                             | <b>繳費繳稅</b> 信用卡                       | 保險事區                 | 貸款事區 | 個人化服<br>務 |  |  |  |  |  |  |
| ▲ 歡迎:廖建翔 上次登入 2019/9/9下午 03:35:09 |                                             | 帳戶<br>多新<br>多一<br>完新<br>金子<br>金子<br>1 | 夏利活存 手刀開<br>⑦ 次跨轉手續費 |      | ,         |  |  |  |  |  |  |
| 自動登出: 499:37 登出                   | 首直>個人化服務>掛失/申請/銷<br>▲ 充 密 個 取 本 約 終 発 能 戶 約 |                                       | 申請/註銷                |      |           |  |  |  |  |  |  |
|                                   | ● 方向約4000000000000000000000000000000000000  | 您的申請資料如下                              |                      |      |           |  |  |  |  |  |  |
|                                   | 劃招                                          | 劃撥交割帳戶 14351513111                    |                      |      |           |  |  |  |  |  |  |
| 個人化服務                             |                                             | <b>状態</b> 申請                          |                      |      |           |  |  |  |  |  |  |
| ◎ 啟用行動銀行服務                        |                                             | 選擇交                                   | 易方式                  |      |           |  |  |  |  |  |  |
|                                   | _                                           | 實體OTP                                 |                      |      |           |  |  |  |  |  |  |
| ◎ 雲支付服務                           | Оеј                                         | 清通(裝置鄒定) 點拔                           | 取得交易確認訊息             |      |           |  |  |  |  |  |  |
| 0 0代书 7 日 平安                      | •                                           | 電子憑證                                  |                      | 2 C  |           |  |  |  |  |  |  |
|                                   | - International Action                      |                                       |                      |      |           |  |  |  |  |  |  |
| ◎ 憑證服務                            |                                             | J KHI                                 | 、難以辨識、重新産            | 生    |           |  |  |  |  |  |  |
| ● 掛失/申請/猶戶                        |                                             | 確定                                    | 回前頁                  |      |           |  |  |  |  |  |  |

### (2) 輸入圖形驗證碼

| 第一銀行 First Bank 第 e 個網 第一金控   服務撮點   第 e 金網 「 |                                                 |           |                                                                                |                        |      |       |          |   |  |  |  |
|-----------------------------------------------|-------------------------------------------------|-----------|--------------------------------------------------------------------------------|------------------------|------|-------|----------|---|--|--|--|
| 帳戶總覽                                          | 臺幣服務                                            | 外幣服務      | 基金/信託                                                                          | 黃金存摺                   | 貸款專區 | 個人化服務 |          |   |  |  |  |
| ▲ 歡迎:<br>上次登入 201<br>自動登出:                    | 廖建翔<br>19/9/9 下午 03:35:<br>498:47 <del>登出</del> | 09<br>1 直 | <b>しらい 割位帳戸<br/>唐幣1.2% 優利活存 手刀開戸</b><br>第7000000000000000000000000000000000000 |                        |      |       |          |   |  |  |  |
| ⑨ 重新計時 ⑨ 券商網路查詢證券帳戶餘額申請/註銷                    |                                                 |           |                                                                                |                        |      |       |          |   |  |  |  |
|                                               |                                                 |           | お時代の14251512111                                                                |                        |      |       |          |   |  |  |  |
| 個人化服務                                         |                                                 |           |                                                                                |                        |      |       |          |   |  |  |  |
|                                               |                                                 |           |                                                                                | 1000 TEM<br>灌標交易方式     |      |       |          |   |  |  |  |
| ❷ 股用行動到                                       | 艮行了旧位称为                                         |           |                                                                                | ● ★禮OTP                |      |       |          |   |  |  |  |
| <ul> <li>客支付服務</li> </ul>                     | 务                                               |           |                                                                                | ○ e指通(装置部定) 點裁取得交易確認訊息 |      |       |          |   |  |  |  |
|                                               |                                                 |           | ● 電子憑證                                                                         |                        |      |       |          |   |  |  |  |
| ♥ 時週版務                                        |                                                 |           |                                                                                | JKH                    |      | JKHF  |          |   |  |  |  |
| ◎ 憑證服務                                        |                                                 |           |                                                                                |                        |      |       | 難以辨識,重新產 | 佳 |  |  |  |
| ◎ 掛失/申請/                                      | 銷戶                                              |           |                                                                                |                        |      | 確定    | 回前頁      |   |  |  |  |

| ② 第一銀行 First Bar                      |                      | 提醒                                          |                                                     | 服務嫌點 第●金網 |  |  |  |  |  |
|---------------------------------------|----------------------|---------------------------------------------|-----------------------------------------------------|-----------|--|--|--|--|--|
| 帳戶總覽 臺幣服務                             | 訊息已推播,請至             | 該事區 個人化服<br>務                               |                                                     |           |  |  |  |  |  |
| ▲ 歡迎:廖建翔<br>上次登入 2019/9/9 下午 03:35:09 | 認證後不代表交易<br>【注意】請於自動 | <mark>完成</mark> ,需回本頁繼續完成交<br>登出時限內完成交易,逾時: | <mark>成</mark> ,需回本頁繼續完成交易。<br>出時限內完成交易,逾時未完成視同交易取消 |           |  |  |  |  |  |
| 自動登出 : 497:28 登出                      |                      | 我知道了                                        |                                                     |           |  |  |  |  |  |
| ③ 重新計時                                | <b>◎</b> 券商網路查       | 至詢證券帳戶餘額申請/註銷                               |                                                     |           |  |  |  |  |  |
|                                       |                      |                                             | 您的申請資料如下                                            |           |  |  |  |  |  |
| Conservation and the second           |                      | 劃撥交割帳戶                                      | 14351513111                                         |           |  |  |  |  |  |
| 個人化服務                                 |                      | 狀態                                          | 申請                                                  |           |  |  |  |  |  |
| 6 許田行新銀行服務                            |                      |                                             |                                                     |           |  |  |  |  |  |
|                                       |                      | ● 實體OTP                                     |                                                     |           |  |  |  |  |  |
| ● 零支付服務                               |                      | ◎ e指通(裝置鄒定)                                 | 交易確認訊息已推播,請至手機確認                                    |           |  |  |  |  |  |
|                                       |                      | 電子憑證                                        |                                                     |           |  |  |  |  |  |
| ● e指通服務                               |                      |                                             | JKHF                                                |           |  |  |  |  |  |
| ◎ 憑證服務                                |                      | 圖形驗證碼                                       |                                                     |           |  |  |  |  |  |
| ● 掛失/申請/銷戶                            |                      |                                             | 確定回前頁                                               |           |  |  |  |  |  |

(3)開啟「第e行動」APP,點「確認」

| 第e行動收到e指通訊息                                                                                                    | 點選立即確認                                                    | 點選確認                                                                                                    |  |  |  |
|----------------------------------------------------------------------------------------------------|-----------------------------------------------------------|----------------------------------------------------------------------------------------------------|--|--|--|
| See So       Columnation         And So       And So         And So       And So | <ul> <li>         ・ ・・・・・・・・・・・・・・・・・・・・・・・・・・・</li></ul> | 文易類型         證券餘額查詢申請/註銷           交易代碼         f1202           交易序號         030150           取消         確認           *請於5分鐘內完成e指通交易確認。         *請確認資料內容是否正確並送出交易認證。 |  |  |  |

### (四)申請成功畫面

| ● 第一銀行 First Bank                                                                                                    | < 第 e 個網                  | 第一金控         | 服務據點                 | 第 e 金網               | 第e支付 📑 |      |       |
|----------------------------------------------------------------------------------------------------|---------------------------|--------------|----------------------|----------------------|--------|------|-------|
| 長戶總覽 臺幣服務                                                                                                    | 外幣服務 基金/信託                | 黃金存摺         | 繳費繳稅                 | 信用卡                  | 保險專區   | 貸款事區 | 個人化服務 |
| <ul> <li>         ・ 測試TEST1         上交登入 2019/4/16 下午 02:16:50         自動登出 : 499:56         ・ 499:56         ・         ・         ・</li></ul> | 道直>個人化服務>掛出<br>• 新商銀路查詢講著 |              |                      |                      |        | 專案   | ₽)    |
|                                                                                                    |                           |              | 您的申                  | 1請/註銷資料結果            | 不成     |      |       |
| 個人化服務                                                                                                    |                           | 交易狀態<br>交易時間 | [T100] 交<br>2019/04/ | 易成功!!<br>16 14:30:42 |        |      |       |
| ● 啟用行動銀行服務                                                                                                    |                           |              | 列印                   | 下一筆交易                | 回帳戶總覽  |      |       |
|                                                                                                    |                           |              |                      |                      |        |      |       |

(五)錯誤訊息說明:

1. 輸入之帳號非犇亞證券鑫豐分公司證券劃撥交割帳號。

| ④ 第一銀行 First Bar                                | 提醒                                                                                                    |
|-------------------------------------------------|----------------------------------------------------------------------------------------------------|
| 帳戶總覽 畫幣服務                                       |                                                                                                    |
| 💄 歡迎:廖建翔                                        |                                                                                                    |
| 上次登入 2019/9/9 下午 02:48:25                       | 我知道了                                                                                                    |
| 自動登出 : 499:26 登出                                | 崩进择忍切分问 · 》 书 <sup>一</sup> 並 磁分                                                                                                    |
| ③ 重新計時                                          | 第一商業銀行提供證券劃撥交割帳戶餘額同意書<br>(限構亞金證券股份有限公司鑫還分公司客戶於本行第e個網申請使用)                                                                                             |
| 個人化服務                                           | 茲因犇亞證券股份有限公司鑫豐分公司(以下簡稱證券公司)為計算立同意書人當<br>日可委託買入股票之額度,並辦理預先圈存事宜,立同意書人同意下列事項且<br>瞭解,若不同意提供該等資料,將無法與證券公司進行前述交易:                                           |
| ● 啟用行動銀行服務                                      | <ul> <li>一. 同意證券公司得查詢立同意書人於第一商業銀行(以下簡稱 貫行)開立之下列證券劃撥交割帳戶內<br/>每日之存款餘額,毋須逐次徵求立同意書人同意。</li> <li>二. 同意 貴行自即日起每一營業日,提供立同意書人在 貴行開立之下列證券劃撥交割帳戶的存款</li> </ul> |
| ● 零支付服務                                         | 餘額子證券公司,以供證券公司計算立同意書人當日可委託證券公司買入股票之額度。<br>三. 同意 貴行得依證券公司之書面或媒體指示(以線上傳輸或其他方式傳遞含指示訊息之電子檔案)辦<br>理圈存(暫時凍結,即帳戶內之款項不得轉出或提領)或解除圈存(解除凍結),以支付立同意書人             |
| ● e指通服務                                         | 買入股票之價款。<br>四. 立同意書人如對前述圈存事項或證券公司之指示有所疑義或認為有錯誤時,概由立同意書人逕洽<br>證券公司處理,與 實行無涉。                                                                           |
| 0 潘證服務                                          | 五. 立同意書人之前述資料,如因證券公司未採行通當之安全措施而外洩,概由立同意書人經治證券<br>公司處理,與 貴行無涉。 六. 立同意書人得隨時以書面終止本同意書,並於書面通知送達 貴行完成電腦登錄作業後生效,但                                           |
| ◎ 掛矢/申讀/鎖戶                                      | 終止前已完成圈存之款項,除經證券公司書面同意解除圈存外,同意由 實行依證券公司指示扣<br>繳買入股票之值款。                                                                                               |
| • 領取支票簿申請                                       | ▲ (立同意書人) 銀行證券劃撥交創帳戶帳號<br>(第一銀行存捂存紮帳號) 09320941433                                                                                                    |
| • 存款帳戶轉籍申請                                      | □ 已詳細審閱並充分瞭解同意書全部條款內容,並同意提供帳戶餘額。                                                                                                    |
| • 餘額證明申請                                        |                                                                                                    |
| • 结清銷戶                                          |                                                                                                    |
| <ul> <li>券商網路查詢證券帳戶餘額</li> <li>申請/註銷</li> </ul> |                                                                                                    |

2. 輸入之帳號非犇亞證券鑫豐分公司證券劃撥交割帳號。

| 第一銀行 Fire                             | 服務據點        | 第8金網 👖            |            |                           |                             |           |      |       |
|---------------------------------------|-------------|-------------------|------------|---------------------------|-----------------------------|-----------|------|-------|
| 帳戶總覽 臺幣服務                             | 外幣服務        | 多 基金/信託           | 黄金存摺       | 繳費繳稅                      | 信用卡                         | 保險事區      | 貸款事區 | 個人化服務 |
| <b>上</b> 歡迎:廖建翔                       | 1           | 道 <b>)</b> 個人化服務) | 掛失/申請/銷戶>扌 | 券商網路查詢證券                  | 帳戶餘額申請/註錄<br><b>多給问齋訊</b> 員 | · 2月      | -    |       |
| 上次登入 2019/9/9 下午 02:<br>自動登出 : 499:12 | 48:25<br>2出 |                   | f          | 作業項目 個人化服                 | 服務掛失 > 申請/銷戶<br>重申請/註銷      | 日券商網路查詢證券 | ÷    |       |
| ① 重新計時                                |             |                   | 5          | を理結果<br>転換非執<br>可應代碼 M90J | ‡亞證券 <b>鑫豐</b> 分公司          | 劃撥交割帳號    |      |       |
| 個人化服務                                 |             |                   |            |                           | 確認                          |           |      |       |
| ◎ 啟用行動銀行服務                            |             |                   |            |                           |                             |           |      |       |

3. 已辦理同意書簽署。

| () 第一              | 服務據點                         | 第 e 金網 📑    |         |                    |                   |                       |           |      |       |
|--------------------|------------------------------|-------------|---------|--------------------|-------------------|-----------------------|-----------|------|-------|
| 帳戶總覽               | 臺幣服務                         | 外幣服務        | 基金/信託   | 黃金存摺               | 繳費繳稅              | 信用卡                   | 保險專區      | 貸款專區 | 個人化服務 |
| 1 軟印:              | 家建翔                          | <u>首百</u> > | 個人化服務〉描 | 失/申請/銷戶 <b>〉</b> 券 | 市網路查詢證券           | 帳戶餘額申請/註              | 鹢         | -    |       |
|                    |                              |             |         |                    |                   | 系統回覆訊息                |           | 1    |       |
| 上次登入 201<br>自動登出 : | 9/9/9下午 02:48:2<br>499:59 登出 | 5           |         | f                  | F業項目 個人化開<br>帳戶餘額 | 服務掛失 > 申請/銷<br>領申請/註銷 | 戶券商網路查詢證券 |      |       |
|                    |                              |             |         | s.                 | 電話果 已辦理           | 司意書簽署                 |           |      |       |
| -9                 | 里新訂時                         |             |         | Į                  | 目應代碼 M90H         |                       |           |      |       |
| 個人化服務              |                              |             |         |                    |                   | 確認                    |           |      |       |
| A 44 00 / 7 91 4   | a /m. ara vite               |             |         |                    |                   |                       |           |      |       |

| 帳戶總覽 臺幣服務 外幣               | 服務 基金/信託 黄金存潛 徽黄徽稅          | 信用卡 保險事區 貸款事區 個人化<br>務    |
|----------------------------|-----------------------------|---------------------------|
| 1. 新班:189年期                | 數位帳戶 / 畫#                   | 1.2% 優利活存 [521,112] / (2) |
| 上次登入 2019/9/11 下午 01:31:19 |                             | 副 免費10次跨轉手續費 mp % 。       |
| 自動登出: 497:58 登出            | 首百) 但人什麼強) 港牛/由總統日) 美安德路吉斯( |                           |
| ③ 重新計時                     | ◎券商網路查詢證券帳戶餘額申請/註銷          |                           |
|                            |                             | 您的申請資料如下                  |
| 個人化服務                      | 創役交割帳戶<br>貯油                | 14351513111               |
| ● 愈用行動銀行服務                 |                             | 選擇交易方式                    |
| 0 7 + 1+ 7 2               | O 實證OTP                     |                           |
| • +X11100                  | ● e指通(裝置鄒定)                 | H-1178-19-19-11-0         |
| ● e指攝服務                    | * 電子憑證                      |                           |
| 0 添證服務                     |                             | 朝定 回約異                    |
| ● 掛失/申請/關戶                 |                             |                           |
| • 領防支票條用法                  | 00202002                    |                           |
| · TTING SHATTING           | 11115565                    | D2                        |
| • 17-MAD-14698 中朝          | 1 201220211                 |                           |
| • 除着器m                     |                             |                           |
|                            |                             |                           |
|                            |                             |                           |

# 第二種驗證機制:實體 OTP(需事先申請實體 OPT)

輸入實體 OTP 密碼→確定

| (•) 第-                                 | -銀行 First                                      | Bank 第 e          | 個網     |         |         |                                      | 第一                       | 金控   服務調 | 點   第e金   | in f |
|----------------------------------------|------------------------------------------------|-------------------|--------|---------|---------|--------------------------------------|--------------------------|----------|-----------|------|
| 帳戶總覽                                   | 臺幣服務                                           | 外幣服務              | 基金/信託  | 黄金存摺    | 繳費繳稅    | 信用卡                                  | 保險專區                     | 貸款專區     | 個人化服<br>務 |      |
| ▲ 歡迎:<br>上次登入 20 <sup>-</sup><br>自動登出: | 廖建翔<br>19/9/9下午 03:35:<br>499:20 <del>登出</del> | 09<br>と <u></u> 道 |        |         |         | 1.2%優<br>免費10<br><sup>23券帳戶餘額中</sup> | 利活存 手刀<br>次跨轉手續到<br>請/註銷 |          |           |      |
| 9                                      | 重新計時                                           | 0                 | 券商網路查詢 | 前證券帳戶餘額 | 領申請/註銷  |                                      |                          |          |           |      |
|                                        |                                                |                   |        |         |         | 您的申請資源                               | 科如下                      |          |           |      |
| ्रात्त । ८१, ११, ११, २४                |                                                |                   |        | 劃撥      | 交割帳戶    | 1435151                              | 3111                     |          |           |      |
| 個人10版務                                 |                                                |                   |        |         | 狀態      | 申請                                   |                          |          |           |      |
| ◎ 許田行動銀行服務                             |                                                |                   |        |         |         | 選擇交易                                 | 方式                       |          |           |      |
|                                        |                                                |                   | 0      | 實體OTP   | ••••••  |                                      |                          |          |           |      |
| ● 雲支付服務                                | 务                                              |                   |        | ● e指:   | 通(裝置鄒定) | 點說                                   | 取得交易確認訊息                 |          |           |      |
|                                        |                                                |                   |        | •       | 電子憑證    |                                      |                          |          |           |      |
| ♥ 時通過版務                                |                                                |                   |        |         |         |                                      |                          |          |           |      |
| ◎ 憑證服務                                 |                                                |                   |        |         |         | 確定                                   | 回前頁                      |          |           |      |

# 第三種驗證機制:電子憑證(需有讀卡機請先插入憑證載具)

| 💽 第一銀行 First I                                         | Bank 第 e 個網 |              |                                        | 第一            | 金控   服務調 | 録點 │ 第∊金網 | f |
|--------------------------------------------------------|-------------|--------------|----------------------------------------|---------------|----------|-----------|---|
| 帳戶總覽 臺幣服務                                              | 外幣服務 基金/信託  | 黄金存摺 繳費繳稅    | 兌 信用卡                                  | 保險專區          | 貸款事區     | 個人化服務     |   |
| ▲ 歡迎:廖建翔<br>上交登入 2019/9/9 下午 03:35:0<br>自動登出:499:13 登出 | 99          |              | <b>臺幣1.2%優</b><br>会會 免費10<br>全詞證券帳戶餘額中 | 利活存 手刀 次跨轉手續計 |          |           |   |
| ⑤ 重新計時                                                 | ◎ 券商網路查請    | 前證券帳戶餘額申請/註錄 | ă                                      |               |          | _         |   |
|                                                        |             |              | 您的申請資                                  | 料如下           |          |           |   |
|                                                        | (C-         | 劃撥交割帳戶       | 1435151                                | 3111          |          |           |   |
| 1固人16.股羽                                               |             | 狀態           | 申請                                     |               |          |           |   |
| ◎ 散用行動銀行服務                                             |             |              | 選擇交易                                   | 方式            |          |           |   |
|                                                        |             | ● 實體OTP      |                                        |               |          |           |   |
| ◎ 雲支付服務                                                |             | ● e指通(裝置綁定   | ) 點截                                   |               |          |           |   |
| ● e指通昭務                                                |             | ○ 電子憑證       |                                        |               |          |           |   |
| ● 憑證服務                                                 |             |              | 確定                                     | 回前頁           |          |           |   |

### 拔出憑證載具

| 💽 第一銀行 First B                                                                                                    | Bank 第 e 個網             |                                    |                                         | 第一金控   服務携        | 點   第 e 金網 👖 |
|----------------------------------------------------------------------------------------------------|-------------------------|------------------------------------|-----------------------------------------|-------------------|--------------|
| 帳戶總覽 臺幣服務                                                                                                    | 外幣服務 基金/信託              | 黄金存摺   繳費繳稅                        | 信用卡保護                                   | 会事區 貸款專區          | 個人化服務        |
| <ul> <li>              截迎: 廖建翔      </li> <li>             上交登入 2019/9/9 下午 03:35:0         </li> <li>             自動登出: 498:35      </li> </ul> |                         | う 數位帳戶<br>常 你 飛                    | 幣 <b>1.2%</b> 優利活在<br>● 免費 <u>10</u> 次跨 | 子 手刀開戶<br>轉手續費 @月 |              |
| ③ 重新計時                                                                                                    | ● 直見, 個人化服務<br>● 券商網路查計 | > 街天/甲睛/朝戶> 芬南網路查問<br>物證券帳戶餘額申請/註銷 | 1證芬帳尸餘額中請/註銷                            | 1                 |              |
|                                                                                                    |                         |                                    | 您的申請資料如下                                |                   |              |
|                                                                                                    |                         | 劃撥交創帳戶                             | 14351513111                             |                   |              |
| 個人化服務                                                                                                    |                         | 狀態                                 | 申請                                      |                   |              |
| ◎ 啟用行動銀行服務                                                                                                    |                         |                                    | 選擇交易方式                                  |                   |              |
| ◎ 蓉支付服務                                                                                                    | Q                       | 請拔出憑證載具                            |                                         | 能忍訊息              |              |
| ● e指通服務                                                                                                    |                         | 剩餘秒數: 058 秒                        | 確定回前頁                                   |                   |              |
| <ul> <li>入 満</li></ul>                                                                                                    |                         |                                    |                                         | 1.0               |              |

#### 插入憑證載具

| 💽 第一銀行 First Bar              | 第 6 個網 第一金控   服務練點   第 8 金組                                                     | f |
|-------------------------------|---------------------------------------------------------------------------------|---|
| · 根戶總覽 臺幣服務 外                 | 路服務 基金/信託 黄金存摺 缴費缴稅 信用卡 保險專區 貸款專區 個人化服務                                         |   |
| <ul> <li>         ・</li></ul> | ■<br>「LE③<br>當<br>一<br>一<br>一<br>一<br>一<br>一<br>一<br>一<br>一<br>一<br>一<br>一<br>一 |   |
| 日到夏山 . 498.35 豆山              | 首直>個人化服務> 掛失/申請/銷戶>券商網路查詢證券帳戶餘額申請/註銷                                            |   |
|                               | ● 芬阿納路宣詞磁芬帳戶跡額中調/註朝<br>你的由該資料加下                                                 |   |
|                               | 劃撥交創帳戶 14351513111                                                              |   |
| 個人化服務                         | ·····································                                           |   |
| ◎ 啟用行動銀行服務                    | 選擇交易方式                                                                          |   |
| ● 雲支付服務                       |                                                                                 |   |
| ● e指通服務                       | 剩餘秒數: 059 秒                                                                     |   |
| ◎ 憑證服務                        | 確定回前頁                                                                           |   |

### 輸入憑證密碼

| 💽 第一銀行 First I             | Bank 第e 個網                |                                     | 第一                                        | 金控   服務據點   第 8 3 | 金網 👖 |
|----------------------------|---------------------------|-------------------------------------|-------------------------------------------|-------------------|------|
| 帳戶總覽 臺幣服務                  | 外幣服務 基金/信許                | £ 黃金存摺 繳費繳稅                         | 信用卡保險專區                                   | 貸款專區 個人化服<br>務    |      |
|                            | 99<br>道面 > 個人化服<br>落證載具驗證 |                                     | 幣1.2%優利活存 手刀<br>免費10次時轉手續<br>前證券帳戶餘額申請/註銷 |                   |      |
| 個人化服務                      | •                         | F224010122-00<br>(TaiCA Test FXML C | iBar<br>A) 1.1801.22.2                    | nk                |      |
| ● 啟用行動銀行服務                 | 請輸入目前抵                    | 插入之憑證載具密碼 •••••••                   | 動態鍵盤                                      |                   |      |
| ◎ 雲支付服務                    |                           | 確認取                                 | 消                                         |                   |      |
| ● e指通服務                    |                           | ○ 電子憑證                              |                                           |                   |      |
| <ul> <li>● 憑證服務</li> </ul> |                           |                                     | 確定回前頁                                     |                   |      |